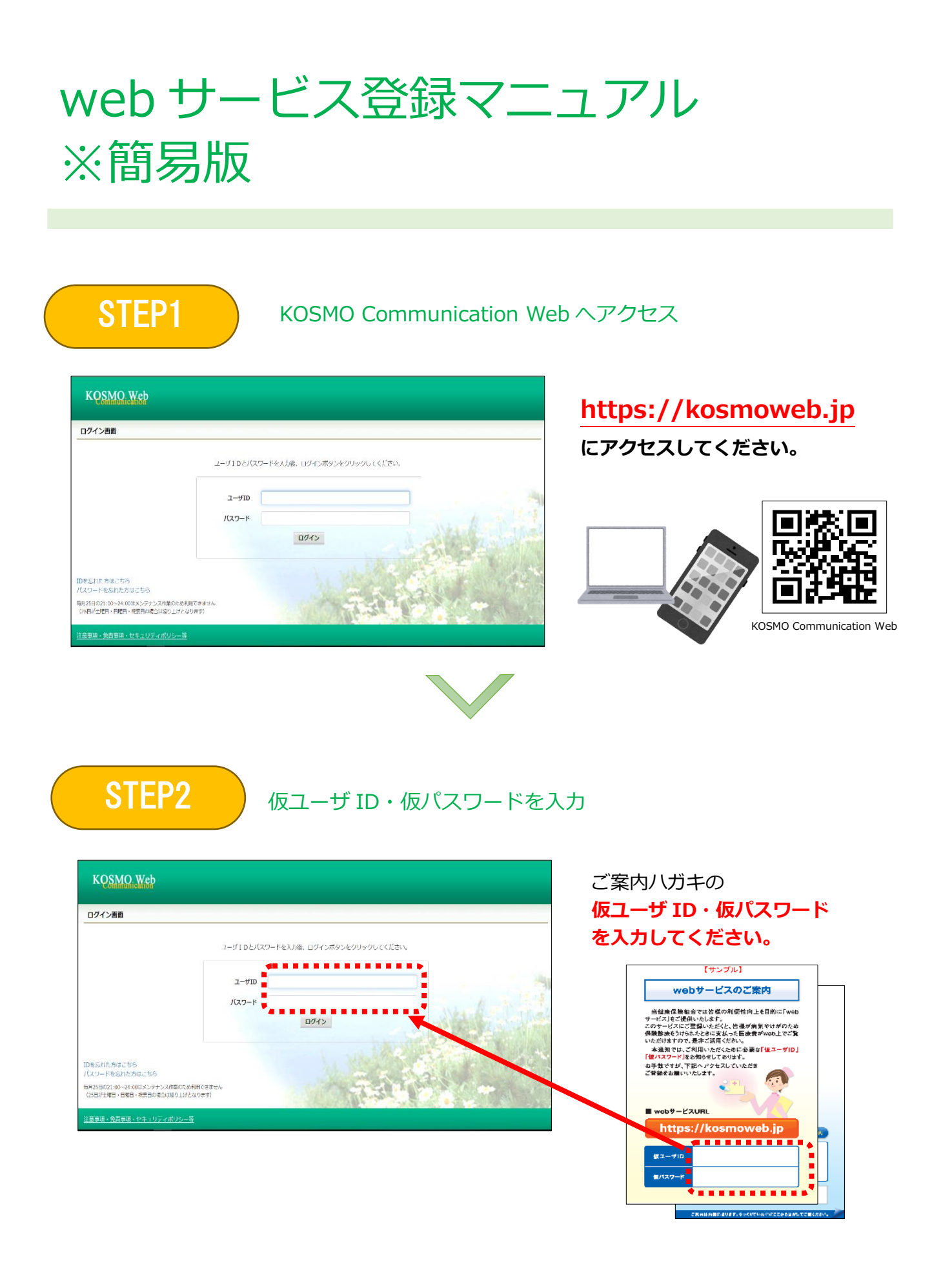

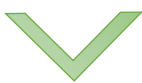

STEP3

## 保険者番号・生年月日を入力

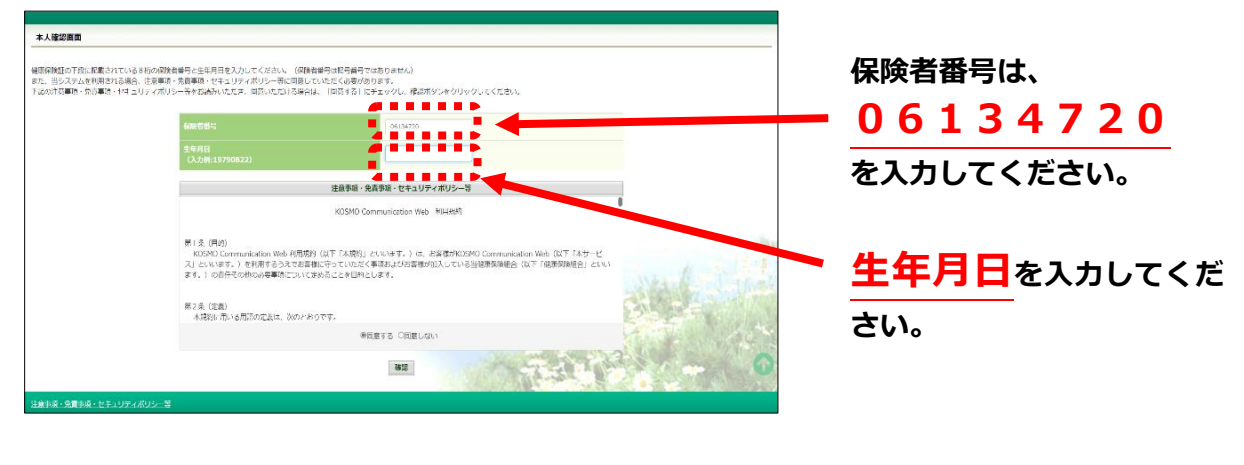

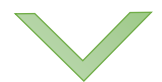

STEP4

(注)

被保険者様・被扶養者様の任意のユーザ ID・パスワードと 各設定事項を入力

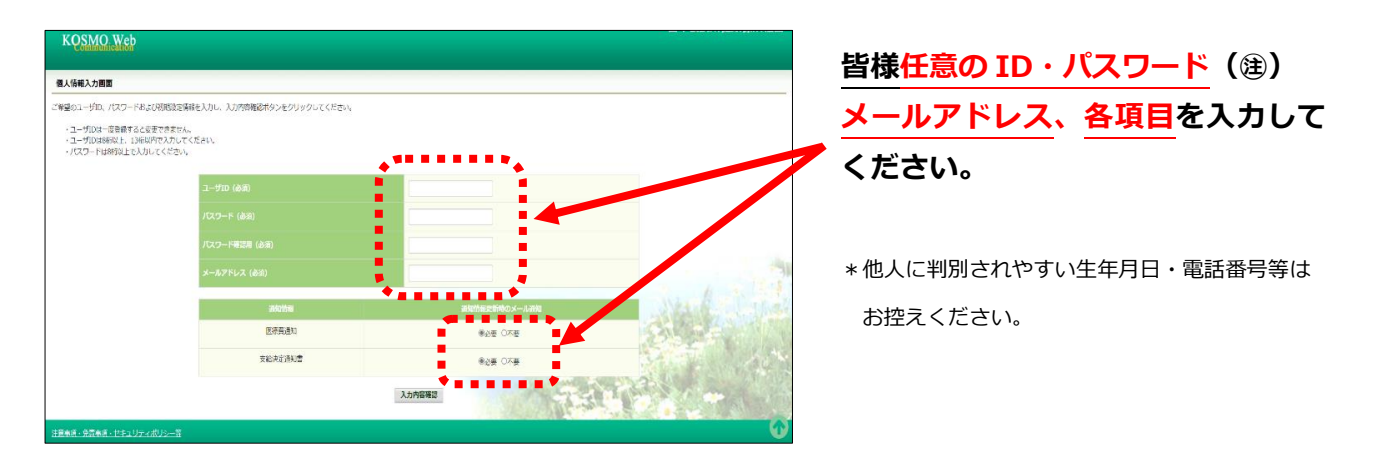

・ ID は 8 桁以上 13 桁以内で、大文字・小文字の半角英数記号の使用が可能です。
ただし、数字 13 桁の ID は登録できません。また、一度登録すると変更できません。
・ パスワードは 8 桁以上 20 桁以内、大文字・小文字を含んだ半角英数記号の使用が必須です。
ログイン I Dを含むパスワードの登録はできません。

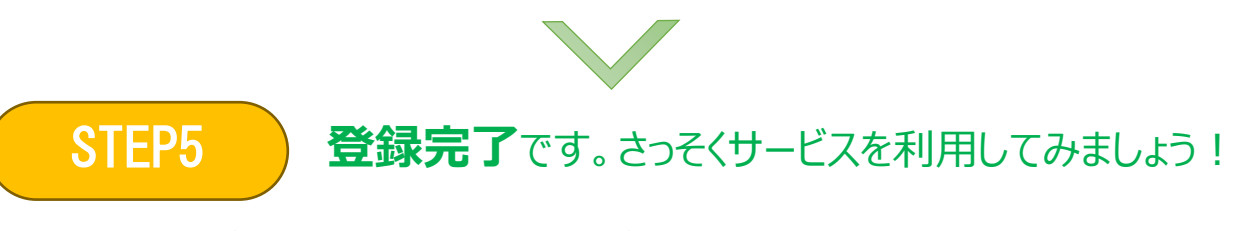

ご登録いただいたメールアドレスにご案内が届きます。